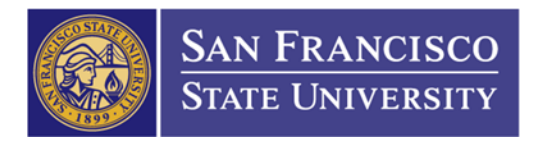

## How to Create a Split Distribution

- 1. Create a requisition like how you normally do.
- 2. When enter the chartfield, DO NOT go to the Requisition Default. You'll need to enter it under the Schedule Distribution
- 3. Click on Schedule Icon (1)

4.

| Add Items                                                                                                    | s Fr                                                | om 🕐                              |                      |             |               |                   |          |               |                                   |                                         |        |       |                 |                    |                                          |                   |            |                  |                   |                        |                 |        |    |
|----------------------------------------------------------------------------------------------------|-----------------------------------------------------|-----------------------------------|----------------------|-------------|---------------|-------------------|----------|---------------|-----------------------------------|-----------------------------------------|--------|-------|-----------------|--------------------|------------------------------------------|-------------------|------------|------------------|-------------------|------------------------|-----------------|--------|----|
|                                                                                                    |                                                     |                                   | P                    | urchasing   | Kit           | Ca                | talog    |               |                                   |                                         |        |       |                 |                    |                                          |                   |            |                  |                   |                        |                 |        |    |
|                                                                                                    |                                                     |                                   | Ite                  | em Search   |               | Re                | queste   | r Iter        | ns                                |                                         |        |       |                 |                    |                                          |                   |            |                  |                   |                        |                 |        |    |
| ine 🕐                                                                                                    |                                                     |                                   |                      |             |               |                   |          |               |                                   |                                         |        |       | Pe              | rsona              | lize   Find                              | View              | AII   🖾    | ا 🖿 ا            | <b>1</b> F        | irst 🔳                 | 1 of 1          | 🕨 La   | st |
| Details                                                                                                    | S                                                   | hip <u>T</u> o/Due                | Date                 | Status      | <u>S</u> up   | plier Infor       | mation   |               | Item Info                         | ormation                                | Attrit | outes | <u>C</u> ontrac | ct                 | Sou <u>r</u> cing C                      | ontrols           |            | D                |                   |                        |                 |        |    |
| ine                                                                                                    |                                                     | Descriptio                        | 1                    |             |               | Quantit           | у        | *(            | UOM                               | Category                                |        | Price |                 | Merch<br>Amou      | andise<br>nt                             | Statu             | 18         |                  |                   |                        |                 |        |    |
| 1 [                                                                                                    | Þ                                                   | apple iMa                         | c                    | /2          |               | 2.0000            |          | E             | AQ                                | 20400                                   | Q      | 2,000 | 00000           |                    | 4,000.0                                  | 0 Oper            | n          |                  | $\bigcirc$        |                        | 2               | +      | =  |
| w Printal                                                                                                    | ble \                                               | Version                           |                      |             |               |                   |          |               |                                   |                                         |        |       | *Go             | to                 | More                                     |                   |            |                  | •                 | ,                      |                 |        |    |
| Save                                                                                                    | <u>"</u>                                            | Notify                            | 🗘 Ref                | resh        |               |                   |          |               |                                   |                                         |        |       |                 |                    |                                          |                   |            |                  |                   |                        |                 | E₊ A   | dd |
|                                                                                                    |                                                     |                                   |                      |             |               |                   |          |               |                                   |                                         |        |       |                 |                    |                                          |                   |            |                  |                   |                        |                 |        |    |
| ck o                                                                                                    | n ]                                                 | Distri                            | buti                 | on (2       | )             |                   |          |               |                                   |                                         |        |       |                 |                    |                                          |                   |            |                  |                   |                        |                 |        |    |
| ick of<br>aintain F<br>chedu<br>Isiness (                                                                    | n]<br>Req<br>ile<br>Unit                            | Distri<br>uisitions               | buti                 | on (2       | )             | Rec               | quisitio | on Da         | ate 06                            | 26/2015                                 |        |       |                 |                    |                                          |                   |            |                  |                   |                        |                 |        |    |
| aintain F<br>chedu<br>siness L<br>quisitior                                                                  | n<br>Req<br>Jle<br>Unit<br>n ID<br>Main             | Distri<br>uisitions<br>s<br>Page  | FCMP<br>IEXT         | ion (2      | )             | Rec               | quisitio | on Da<br>Stat | ate 06.<br>tus Op                 | 26/2015<br>en                           |        |       |                 |                    |                                          |                   |            |                  |                   |                        |                 |        |    |
| ck of<br>aintain F<br>chedu<br>siness U<br>quisitior<br>turn to M                                            | n<br>Req<br>Jle<br>Unit<br>n ID<br>Main             | Distri<br>uisitions               | buti<br>FCMP<br>IEXT | on (2       | )             | Red               | quisitio | on Da<br>Stat | ate 06/                           | 26/2015<br>en                           |        |       |                 |                    |                                          |                   | Find 1     | View A           |                   | First                  | 1               | of 1   |    |
| ck of<br>iintain F<br>chedu<br>siness L<br>quisitior<br>turn to M<br>e                                       | n<br>Req<br>Jle<br>Unit<br>n ID<br>Main             | Distri<br>Juisitions<br>N<br>Page | FCMP<br>IEXT         | on (2       | )<br>Dile iMa | Rec               | quisitio | on Da<br>Stat | ate 06.<br>tus Op                 | 26/2015<br>en<br>2                      | 2.0000 | Each  |                 | Merc               | handise A                                | F                 | Find   1   | View Al<br>4,000 | II<br>).00 L      | First<br>JSD           | 1               | of 1 🕨 | La |
| ck o:<br>iintain F<br>chedu<br>siness t<br>quisitior<br>turn to M<br>e<br>Ite                                | n]<br>Req<br>Jle<br>Unit<br>Nain<br>Rem             | Distri<br>juisitions<br>Page      | FCMP<br>IEXT         | on (2       | )<br>Die iMa  | Rec               | quisitio | on Da<br>Stat | ate 06,<br>tus Op<br>tity         | 26/2015<br>en<br>2                      | 2.0000 | Each  | Derro           | Merc               | handise A                                | F<br>mt           | -ind   1   | View Al<br>4,000 | II<br>0.00 L      | First<br>JSD           | 1               | of 1   | La |
| aintain F<br>aintain F<br>chedu<br>siness t<br>equisition<br>eturn to M<br>ne<br>1 Ite<br>Schedul<br>Details | n<br>Req<br>Jle<br>Unit<br>n ID<br>Main<br>em<br>Ie | Distri<br>uisitions<br>Page       | FCMP<br>IEXT         | on (2       | )<br>Die iMa  | Rec               | quisitio | on Da<br>Stat | ate 06/<br>tus Op<br>tity         | 26/2015<br>en<br>2                      | 2.0000 | Each  | Perso           | Merc               | handise A<br>e   Find   \                | F<br>mt<br>/iew A | -ind   '   | View Al<br>4,000 | II<br>).00 L<br>F | First<br>JSD<br>irst   | 1 of 1          | of 1 🕨 | La |
| aintain F<br>chedu<br>usiness t<br>equisition<br>eturn to M<br>ne<br>1 Ité<br>Schedul<br>Details<br>Sched    | n ]<br>Req<br>Jle<br>Unit<br>n ID<br>Main<br>eem    | Distri<br>juisitions<br>Page      | buti<br>FCMP<br>EXT  | on (2<br>ap | )<br>Dole iMa | Red<br>C<br>Price | Q        | on Da<br>Stat | ate 06,<br>tus Op<br>tity<br>Merc | 26/2015<br>en<br>2<br>handise<br>Amount | 2.0000 | Each  | Perso           | Merc<br>naliz<br>A | handise A<br>e   Find   \<br>ttention To | F<br>mt<br>/iew A | - Find   ا | View Al<br>4,000 | II<br>0.00 L<br>F | First<br>JSD<br>irst 【 | <b>1</b> 1 of 1 | of 1   | La |

5. Enter your chartfield (3) and Click on the Plus icon (4)

| Maintain Requisition | 5                                   |             |                       |         |                               |                  |                        |            |       |         |             |                 |                   |             |
|----------------------|-------------------------------------|-------------|-----------------------|---------|-------------------------------|------------------|------------------------|------------|-------|---------|-------------|-----------------|-------------------|-------------|
| Distribution         |                                     |             |                       |         |                               |                  |                        |            |       |         |             |                 |                   |             |
| Requis               | ition ID NEXT<br>Line 1<br>hedule 1 |             |                       |         | lte<br>Stat                   | em<br>tus Active |                        | apple iMad |       |         |             |                 |                   |             |
| 3                    | hip To REC_LO                       | DC Rec      | ceiving               |         | Quantity                      | y                | 2.0000 EA              |            |       |         |             |                 |                   |             |
| *Distrib             | ute By Quantity                     | •<br>Q Mut  | lti-SpeedCharts       | Me      | Open Quantity<br>rchandise Am | y<br>it          | 2.0000<br>4,000.00 USD |            |       |         |             |                 |                   |             |
| Distributions        |                                     |             |                       |         |                               | 3                |                        |            |       |         | Personalize | Find   View All | 🖾   🔠 🛛 First 🔳 1 | of 1 🖿 Last |
| Chartfields Detai    | s Asset Infor                       | mation Budg | get Information       | 1111)   |                               | 11               | N                      |            |       |         |             |                 |                   |             |
| Distrib Status       | Percent                             | Quantity    | Merchandise<br>Amount | GL Unit | Account                       | Fund             | Dept                   | Program    | Class | Project | Atfiliate   | Fund Affiliate  | Oper Unit Affil   |             |
| 1 Open               | 100.0000                            | 2.0000      | 4,000.00              | SECMIQ  | 616802                        | Q NG0010         | \$ 6075 C              | a 🗔 a      | Q     | Q       | Q           | Q               | Q                 | <b>E</b> =  |
| OK Cance             | Refresh                             | 18          |                       |         |                               |                  |                        |            |       |         |             |                 |                   |             |

THE CALIFORNIA STATE UNIVERSITY: Bakersfield, Channel Island, Chico, Dominguez Hills, East Bay, Fresno, Fullerton, Humboldt, Long Beach, Los Angeles, Maritime Academy, Monterey Bay, Northridge, Pomona, Sacramento, San Bernardino, San Diego, San Francisco, San Jose, San Luis Obispo, San Marcos, Sonoma, Stanislaus

6. Enter row desire (5) (usually 1) and Click OK (6)

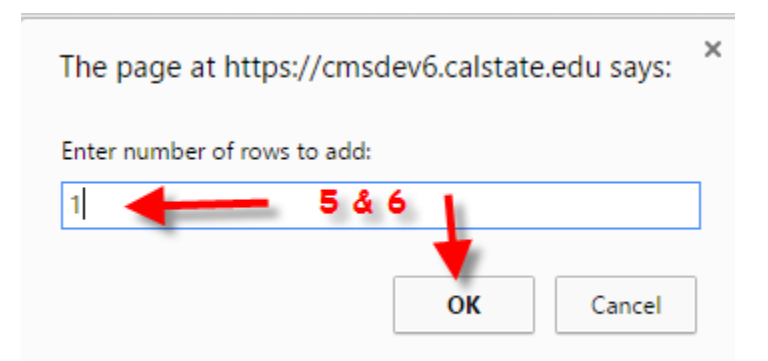

- 7. Reduce the 100% to 50% on line 1 (7)
- 8. Enter 50% for line 2 (8)
- 9. Enter your 2<sup>nd</sup> chartfield (9)

\*repeat if you have more than 2 chartfields. Make sure percentage adds up to 100% for all lines

| Maintain Re  | quisitions      |                |                     |                       |         |              |            |          |           |     |         |       |     |
|--------------|-----------------|----------------|---------------------|-----------------------|---------|--------------|------------|----------|-----------|-----|---------|-------|-----|
| Distributi   | on              |                |                     |                       |         |              |            |          |           |     |         |       |     |
|              | Item            |                |                     |                       |         |              | apple iMac |          |           |     |         |       |     |
|              |                 | Line 1         |                     |                       |         | Sta          | itus       | Active   |           |     |         |       |     |
|              | Sch             | edule 1        |                     |                       |         |              |            |          |           |     |         |       |     |
|              | Sh              | nip To REC_LO  | C Rec               | eiving                |         | Quanti       | ty         |          | 2.0000 E  | A   |         |       |     |
|              | *Distribu       | te By Quantity | Ŧ                   |                       |         | Open Quanti  | ty         |          | 2.0000    |     |         |       |     |
|              |                 |                |                     |                       | Me      | rchandise Ar | nt         | 4        | ,000.00 L | JSD |         |       |     |
|              | Speed           | Chart          | Q Mult              | i-SpeedCharts         |         |              |            |          |           |     |         |       |     |
| Distribution | s               |                |                     |                       |         |              |            |          |           |     |         |       |     |
| Chartfields  | <u>D</u> etails | Asset Inform   | nation <u>B</u> udg | et Information        |         |              |            |          |           |     |         |       |     |
| Distrib      | Status          | Percent        | Quantity            | Merchandise<br>Amount | GL Unit | Account      |            | Fund     | Dept      |     | Program | Class | i I |
| 7 -          | Open            | 50.0000        | 1.0000              | 2,000.00              | SFCMIQ  | 616802       | Q          | NG001Q   | 6075      | Q   | Q       |       | Q   |
| 8 🚽          | Open            | 50.0000        | 1.0000              | 2,000.00              | SFCMIQ  | 616802       | Q          | TC001 Q  | 6075      | Q   | Q       |       | Q   |
| OK           | Cancel          | Refresh        |                     |                       |         |              |            | <b>,</b> |           |     |         |       |     |